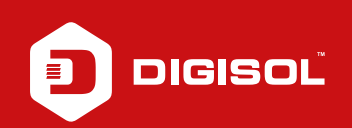

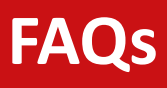

## **Q**: How to Configure PPPoE in DG-BG4100NU

- **A**: Configure DG-BG4100NU in PPPoE mode:
  - Step1: Enter 192.168.1.1 on the web browser and login with username as admin and password admin / admin
  - Step2: Click on Setup > WAN > Select ADSL
  - Step3: At the end of the page delete the existing entries
  - Step4: Move on top of the page. Enter the VPI:0/VCI :35 (for BSNL)
  - Step5: Channel mode: PPPoE
  - Step6: PPP settings Enter the Username/password provided by ISP
  - Step7: Click on ADD
  - Step8: Go to Maintainece > Reboot

Check for the Internet Line to be Green after reboot. If Red then verify username and password from the ISP.

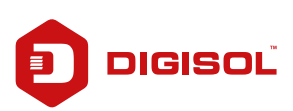